# 

# **ERP Web Contabilidade** Cadastro de Conta Contábil

CONTWEB01V1

| <b>í</b><br><u>C</u> | Dbje                | lic<br>tivo | <b>e</b>    |      |             |     |      |            |  |  |  |  |  |  |        |
|----------------------|---------------------|-------------|-------------|------|-------------|-----|------|------------|--|--|--|--|--|--|--------|
| <u>́</u>             | Dbje<br>Dada        | lic<br>tivo | e           |      |             |     |      |            |  |  |  |  |  |  |        |
| <u>C</u>             | <u>)bje</u><br>Cada | <u>tivo</u> |             |      |             |     |      |            |  |  |  |  |  |  |        |
| <u>C</u>             | Cada                | <u> </u>    |             |      |             |     |      |            |  |  |  |  |  |  | ۰<br>۲ |
| <u>C</u>             | Cada                |             |             |      |             |     |      |            |  |  |  |  |  |  | 3      |
|                      |                     | astr        | <u>o de</u> | e Co | <u>onta</u> | Cor | ntáb | <u>oil</u> |  |  |  |  |  |  | - 4    |
|                      |                     |             |             |      |             |     |      |            |  |  |  |  |  |  |        |
|                      |                     |             |             |      |             |     |      |            |  |  |  |  |  |  |        |
|                      |                     |             |             |      |             |     |      |            |  |  |  |  |  |  |        |
|                      |                     |             |             |      |             |     |      |            |  |  |  |  |  |  |        |
|                      |                     |             |             |      |             |     |      |            |  |  |  |  |  |  |        |
|                      |                     |             |             |      |             |     |      |            |  |  |  |  |  |  |        |
|                      |                     |             |             |      |             |     |      |            |  |  |  |  |  |  |        |
|                      |                     |             |             |      |             |     |      |            |  |  |  |  |  |  |        |
|                      |                     |             |             |      |             |     |      |            |  |  |  |  |  |  |        |
|                      |                     |             |             |      |             |     |      |            |  |  |  |  |  |  |        |
|                      |                     |             |             |      |             |     |      |            |  |  |  |  |  |  |        |
|                      |                     |             |             |      |             |     |      |            |  |  |  |  |  |  |        |
|                      |                     |             |             |      |             |     |      |            |  |  |  |  |  |  |        |
|                      |                     |             |             |      |             |     |      |            |  |  |  |  |  |  |        |
|                      |                     |             |             |      |             |     |      |            |  |  |  |  |  |  |        |
|                      |                     |             |             |      |             |     |      |            |  |  |  |  |  |  |        |
|                      |                     |             |             |      |             |     |      |            |  |  |  |  |  |  |        |
|                      |                     |             |             |      |             |     |      |            |  |  |  |  |  |  |        |
|                      |                     |             |             |      |             |     |      |            |  |  |  |  |  |  |        |
|                      |                     |             |             |      |             |     |      |            |  |  |  |  |  |  |        |
|                      |                     |             |             |      |             |     |      |            |  |  |  |  |  |  |        |
|                      |                     |             |             |      |             |     |      |            |  |  |  |  |  |  |        |
|                      |                     |             |             |      |             |     |      |            |  |  |  |  |  |  |        |
|                      |                     |             |             |      |             |     |      |            |  |  |  |  |  |  |        |

# 

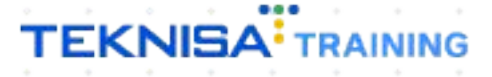

# Objetivo

Este manual tem por objetivo auxiliar no cadastro para contabilidade.

# Cadastro de Conta Contábil

1. Selecione o menu superior (Imagem 1) no canto superior esquerdo.

| esa: 01 - INDUSTRIA E<br>nceiro Fiscal Pe | e COMERCIO P<br>edidos Docu | <b>EBBIAN LTDA</b><br>mentos Fiscais | Produção   |                       |                           | Vencimento                                | : De 31/08/2023 ;        | até 20/09/2023              |               | Access Control - Alos | nizal naduçad              |  |
|-------------------------------------------|-----------------------------|--------------------------------------|------------|-----------------------|---------------------------|-------------------------------------------|--------------------------|-----------------------------|---------------|-----------------------|----------------------------|--|
| cebimentos - Vencido                      | os Rec<br>(Dia              | ebimentos em A                       | berto<br>O | Recebimentos<br>(Dia) | - Baixados<br>O           | Pagamentos - V                            | <sup>/encidos</sup>      | Pagamentos em Aber<br>(Dia) | <sup>to</sup> | Pagamentos -          | Baixados (Dia)<br><b>O</b> |  |
| Títulos a Receb<br>encimento CNF          | er - Em Abe<br>PJ/CPF       | erto<br>Cliente                      |            | Parc.                 | Valor Líq.                | → Títulos a<br>Vencimento                 | Pagar - Em A<br>CNPJ/CPF | Noerto<br>Fornecedor        |               | Parc.                 | Valor Líq.                 |  |
|                                           |                             |                                      |            |                       |                           |                                           |                          |                             |               |                       |                            |  |
| -                                         | tas                         | 1/0                                  |            |                       | $\rightarrow \rightarrow$ | I← ←<br>Divisão de<br>Títulos a Pagar/Pag | Despesas                 | 1/0                         |               |                       | $\rightarrow \rightarrow$  |  |

Imagem 1 – Menu Superior

2.

Na **barra de pesquisa** (Imagem 2) digite "Conta Contábil" e selecione o resultado correspondente.

| MARIANA RIBEIRO<br>20/09/2023<br>0001 - MATRIZ<br>Trocar Unidade             | Access Control Atualizar Tradução 2.20<br>Vencimento: De 31/08/2023 até 20/09/2023 |                    |                                                                    |                                                                                                    |                      |  |              |  |  |
|------------------------------------------------------------------------------|------------------------------------------------------------------------------------|--------------------|--------------------------------------------------------------------|----------------------------------------------------------------------------------------------------|----------------------|--|--------------|--|--|
| conta conta X                                                                | Recebimentos                                                                       | - Baixados         | Pagamentos - \                                                     | encidos                                                                                            |                      |  | Pagamentos - |  |  |
| <b>Conta Contițițil</b><br>Parametrização Contábil                           |                                                                                    |                    |                                                                    | 539                                                                                                |                      |  | ß            |  |  |
| <b>Conta Contaon por Grupo de Produto Filia</b><br>Parametrização » Contabil |                                                                                    | Valor Líq.<br>→ →I | → Títulos a         Vencimento                                     | Pagar - Em A<br>CNPJ/CPF                                                                           |                      |  | Parc.        |  |  |
| 7                                                                            |                                                                                    |                    | Divisão de<br>Tratas a Pagar/Pag<br>e en Paga<br>Martes<br>Adlanta | Despesas<br>ss por Tipo de Titule<br>TIMO<br>S E OUTROS SALGADO<br>.PRIMA (CMV)<br>MENTO FORNECEDO | 0<br>0,225;<br>0,70% |  |              |  |  |

Imagem 2 – Barra de pesquisa

3. Na **listagem** (Imagem 3) é possível consultar as contas contábeis já cadastradas.

| 20/09/2023   0001 - MATRIZ |                        | Access Control 2.45.0 ( DB Version - 7486 ) |
|----------------------------|------------------------|---------------------------------------------|
| Iódigo                     | Nome                   |                                             |
| ) 01                       | ATIVO                  |                                             |
| > 02                       | PASSIVO                |                                             |
| > 03                       | RESULTADO DO EXERCICIO |                                             |
| > 04                       | CUSTOS E DESPESAS      |                                             |
|                            |                        |                                             |
|                            |                        |                                             |
|                            |                        |                                             |
|                            |                        |                                             |
|                            |                        |                                             |
|                            |                        |                                             |
|                            |                        |                                             |
|                            |                        |                                             |
|                            |                        |                                             |
|                            |                        |                                             |
|                            |                        |                                             |
|                            |                        |                                             |
|                            |                        |                                             |
|                            |                        |                                             |
|                            |                        |                                             |
|                            | ≜diciosar              | Cadastramento Auton                         |
|                            |                        |                                             |
| <b>nem 3</b> – Listade     | m                      |                                             |
|                            |                        |                                             |
|                            |                        |                                             |

O cadastro deve ser realizado em uma divisão por níveis:

4. Para incluir um novo cadastro de nível 1, clique em **Adicionar** (Imagem 4) no inferior da tela.

| 20/09/2023   0001 - MATRIZ |                        | Access Control 2.45.0 ( DB Version - 7486 ) Favor |
|----------------------------|------------------------|---------------------------------------------------|
| idigo                      | Nome                   |                                                   |
| )<br>01                    | ATIVO                  |                                                   |
| 02                         | PASSIVO                |                                                   |
| 03                         | RESULTADO DO EXERCICIO |                                                   |
| 04                         | CUSTOS E DESPESAS      |                                                   |
|                            |                        |                                                   |
|                            |                        |                                                   |
|                            |                        |                                                   |
|                            |                        |                                                   |
|                            |                        |                                                   |
|                            |                        |                                                   |
|                            |                        |                                                   |
|                            |                        |                                                   |
|                            |                        |                                                   |
|                            |                        |                                                   |
|                            |                        |                                                   |
|                            |                        |                                                   |
|                            |                        |                                                   |
|                            |                        |                                                   |
|                            |                        |                                                   |
|                            |                        |                                                   |
|                            |                        |                                                   |
|                            |                        |                                                   |
|                            | 0                      | Cadastramento Automátic                           |
|                            |                        |                                                   |

Imagem 4 – Adicionar

- 5. Selecione na ficha de preenchimento (Imagem 5):
- Código;
- Nome;
- Código Reduzido.

| E 🔯 Conta Contábil         |                                      |          | Access Control                         | CADCTB<br>2.45.0 ( DB Version - 7486 )<br>Favoritos |
|----------------------------|--------------------------------------|----------|----------------------------------------|-----------------------------------------------------|
| Código                     | Conta Contábil Sub Contas Correlatas |          |                                        |                                                     |
| > 01                       | Código 🛛                             | Nome ©   |                                        |                                                     |
| > 02                       | 59                                   |          |                                        |                                                     |
| > 03                       | Código Reduzido 🖯                    |          |                                        |                                                     |
| > 04                       | Tipo Conta G                         |          | Tipo Conta Comercial                   |                                                     |
|                            | Só Oficial                           | ~        | Não tem                                | ~                                                   |
|                            | Identificador Padrão de Relatório    |          | Conta Contábil Base (Análise Vertical) |                                                     |
|                            | Não tem                              | ~        | Procurar                               | Q                                                   |
|                            | ← Contas Referenciais                |          |                                        |                                                     |
|                            | Conta Referencial Lucro Real         | ~        | Conta Referencial Lucro Presumido      | ~                                                   |
|                            |                                      | <u>^</u> |                                        | ^                                                   |
|                            | Conta Ref. FCont / ECD < 2014        | ×        | Conta Ker. Imunes/Isentas              | ×                                                   |
|                            | Natureza da Conta                    |          |                                        |                                                     |
|                            |                                      | ~        |                                        |                                                     |
|                            | Codigo Externo                       |          |                                        |                                                     |
|                            |                                      |          |                                        |                                                     |
|                            |                                      |          |                                        |                                                     |
|                            |                                      |          |                                        |                                                     |
|                            |                                      |          |                                        |                                                     |
|                            |                                      |          |                                        |                                                     |
|                            |                                      |          |                                        |                                                     |
|                            |                                      |          |                                        |                                                     |
| Cancelar                   |                                      | ₿.       |                                        | Salvar                                              |
|                            |                                      |          |                                        |                                                     |
| Imagem 5 - Ficha de Preend | chimento                             |          |                                        |                                                     |

6: Clique em **Salvar** (Imagem 6).

| Conta Contábil<br>20/09/2023   0001 - MATRIZ |                                                                               |        |                              | Access Control | CADCTB CADCTB CA |
|----------------------------------------------|-------------------------------------------------------------------------------|--------|------------------------------|----------------|----------------------------------------------------------------------------------------------------|
| Código                                       | Conta Contábil Sub Contas Correlatas                                          |        |                              |                |                                                                                                    |
| > 01                                         | Código Ø                                                                      | Nome © |                              |                |                                                                                                    |
| > 02                                         | 59                                                                            |        |                              |                |                                                                                                    |
| > 03                                         | Código Reduzido 🛛                                                             |        |                              |                |                                                                                                    |
| > 04                                         | Tipo Conta 🖲                                                                  |        | Tipo Conta Comercial         |                |                                                                                                    |
|                                              | Só Oficial                                                                    |        | ✓ Não tem                    |                | ~                                                                                                    |
|                                              | Identificador Padrão de Relatório                                             |        | Conta Contábil Base (Análise | e Vertical)    |                                                                                                    |
|                                              | Não tem                                                                       |        | ✓ Procurar                   |                | Q                                                                                                    |
|                                              | <ul> <li>Contas Referenciais</li> <li>Conta Referencial Lucro Real</li> </ul> |        | Conta Referencial Lucro Pre  | sumido         | ×                                                                                                    |
|                                              | Conta Ref. FCont / ECD < 2014                                                 |        | Conta Ref. Imunes/Isentas    |                |                                                                                                    |
|                                              |                                                                               |        | ×                            |                | ×                                                                                                    |
|                                              | Natureza da Conta                                                             |        | ~                            |                |                                                                                                    |
|                                              | Codigo Externo                                                                |        |                              |                |                                                                                                    |
|                                              |                                                                               |        |                              |                |                                                                                                    |
|                                              |                                                                               |        |                              |                |                                                                                                    |
|                                              |                                                                               |        |                              |                |                                                                                                    |
|                                              |                                                                               |        |                              |                |                                                                                                    |
| °ancelar                                     |                                                                               |        |                              |                | Salvar                                                                                                    |
|                                              |                                                                               | Ş      |                              |                | Jaivar                                                                                                    |

Imagem 6 - Salvar

Para realizar um cadastro de nível 2:

Selecione o cadastro realizado de nível 1 na tela de listagem (Imagem 7).

| Ξ | ¢   | Conta Contábil<br>20/09/2023   0001 - MATRIZ |                        | Access Control | CADCTB<br>2.45.0 ( DB Version - 7486 )<br>Favoritos |
|---|-----|----------------------------------------------|------------------------|----------------|-----------------------------------------------------|
| C | ódi | 30                                           | Nome                   |                |                                                     |
|   | >   | 01                                           | ATIVO                  |                |                                                     |
|   | >   | 02                                           | PASSIVO                |                |                                                     |
|   | >   | 03                                           | RESULTADO DO EXERCICIO |                |                                                     |
|   | >   | 04                                           | CUSTOS E DESPESAS      |                |                                                     |
|   |     | 05                                           | DESPESTRS              |                |                                                     |
|   |     |                                              |                        |                |                                                     |
|   |     |                                              |                        |                |                                                     |
|   |     |                                              |                        |                |                                                     |
|   |     |                                              |                        |                |                                                     |
|   |     |                                              |                        |                |                                                     |
|   |     |                                              |                        |                |                                                     |
|   |     |                                              |                        |                |                                                     |
|   |     |                                              |                        |                |                                                     |
|   |     |                                              |                        |                |                                                     |
|   |     |                                              |                        |                |                                                     |

0

Imagem 7 – Listagem

7.

## 8. Clique em Adicionar (Imagem 8) no inferior da janela.

|       | 05 - DESPESAS                                                                 |          | Picess control                         |  |  |  |
|-------|-------------------------------------------------------------------------------|----------|----------------------------------------|--|--|--|
| digo  | Conta Contábil Sub Contas Co                                                  |          |                                        |  |  |  |
| 01    | Código                                                                        | Nome     |                                        |  |  |  |
| 02    | 05                                                                            | DESPESAS |                                        |  |  |  |
| 03    | Código Reduzido<br>05                                                         |          |                                        |  |  |  |
| 04    | Tipo Conta<br>Só Oficial                                                      |          | Tipo Conta Comercial<br>Não tem        |  |  |  |
|       | Identificador Padrão de Relatório<br>Não tem                                  |          | Conta Contábil Base (Análise Vertical) |  |  |  |
|       | <ul> <li>Contas Referenciais</li> <li>Conta Referencial Lucro Real</li> </ul> |          | Conta Referencial Lucro Presumido      |  |  |  |
|       | Conta Ref. FCont / ECD < 2014                                                 |          | Conta Ref. Imunes/Isentas              |  |  |  |
|       | Natureza da Conta                                                             |          |                                        |  |  |  |
|       | Codigo Externo                                                                |          |                                        |  |  |  |
|       |                                                                               |          |                                        |  |  |  |
| oltar |                                                                               |          |                                        |  |  |  |

7

#### Imagem 8 - Adicionar

# TEKNISA

Cadastramento Automático

- 9. Selecione na ficha de preenchimento (Imagem 9):
- Código;
- Nome;
- Código Reduzido.

| = 💠 Conta Contábil<br>20/09/2023   0001 - MATRIZ                              |          | Access Control                         | CADCTB<br>2.45.0 ( DB Version - 7486 )<br>Favoritos |
|-------------------------------------------------------------------------------|----------|----------------------------------------|-----------------------------------------------------|
| Código Conta Contábil Sub Contas Correlatas                                   |          |                                        |                                                     |
| > 01                                                                          | Nome 0   |                                        |                                                     |
| > 02 05.01                                                                    | DESPESAS |                                        |                                                     |
| Código Reduzido O                                                             |          |                                        |                                                     |
| 0501 T                                                                        |          |                                        |                                                     |
| > 04                                                                          |          | Tipo Conta Comercial                   |                                                     |
| 05 Só Oficial                                                                 | ~        | Não tem                                | ~                                                   |
| Identificador Padrão de Relatório                                             |          | Conta Contábil Base (Análise Vertical) |                                                     |
| Não tem                                                                       | ~        | Procurar                               | Q                                                   |
| <ul> <li>Contas Referenciais</li> <li>Conta Referencial Lucro Real</li> </ul> | ×        | Conta Referencial Lucro Presumido      | ×                                                   |
| Conta Ref. FCont / ECD < 2014                                                 |          | Conta Ref. Imunes/Isentas              |                                                     |
|                                                                               | ×        |                                        | ×                                                   |
| Natureza da Conta                                                             |          |                                        |                                                     |
|                                                                               | ~        |                                        |                                                     |
| Codigo Externo                                                                |          |                                        |                                                     |
|                                                                               |          |                                        |                                                     |
|                                                                               |          |                                        |                                                     |
|                                                                               |          |                                        |                                                     |
|                                                                               |          |                                        |                                                     |
|                                                                               |          |                                        |                                                     |
|                                                                               |          |                                        |                                                     |
|                                                                               |          |                                        |                                                     |
| Cancelar                                                                      |          |                                        | Salvar                                              |
| Imagem 9 – Ficha de Preenchimento                                             |          |                                        |                                                     |

10. Clique em Salvar (Imagem 10).

| ≡ tota Conta Contábil<br>20/09/2023   0001 - MATRIZ |                                                                                |          | Access Control                                                 | CADCTB CADCTB CA |
|-----------------------------------------------------|--------------------------------------------------------------------------------|----------|----------------------------------------------------------------|----------------------------------------------------------------------------------------------------|
| Código                                              | Conta Contábil Sub Contas Correlatas                                           |          |                                                                |                                                                                                    |
| > 01                                                | Código 🖯                                                                       | Nome ©   |                                                                |                                                                                                    |
| > 02                                                | 05.01                                                                          | DESPESAS |                                                                |                                                                                                    |
| > 03                                                | Código Reduzido 🛛                                                              |          |                                                                |                                                                                                    |
| <u> </u>                                            | 0501 I                                                                         |          |                                                                |                                                                                                    |
| / 04                                                | Tipo Conta 🛛                                                                   |          | Tipo Conta Comercial                                           |                                                                                                    |
| 05                                                  | Só Oficial                                                                     | ~        | Não tem                                                        | ~                                                                                                    |
|                                                     | Identificador Padrão de Relatório                                              |          | Conta Contábil Base (Análise Vertical)                         |                                                                                                    |
|                                                     | Não tem                                                                        | ~        | Procurar                                                       | Q                                                                                                    |
|                                                     | Contas Referenciais Conta Referencial Lucro Real Conta Ref. FCont / ECD < 2014 | ×        | Conta Referencial Lucro Presumido<br>Conta Ref. Imunes/Isentas | ×                                                                                                    |
|                                                     | Natureza da Conta                                                              | ~        |                                                                |                                                                                                    |
|                                                     | Codigo Externo                                                                 |          |                                                                |                                                                                                    |
|                                                     |                                                                                |          |                                                                |                                                                                                    |
| Cancelar                                            |                                                                                |          |                                                                | Salvar                                                                                                    |

Imagem 10 - Salvar

Para realizar um cadastro de nível 3:

11. Selecione o cadastro realizado de nível 2 na tela de **listagem** (Imagem 11).

| 🔯 Conta Contábil<br>20/09/2023   0001 - MATRIZ |                        | CADCTE<br>Access Control 2.45.0 ( DB Version - 7486 ) |
|------------------------------------------------|------------------------|-------------------------------------------------------|
| ódigo                                          | Nome                   |                                                       |
| > 01                                           | ATIVO                  |                                                       |
| > 02                                           | PASSIVO                |                                                       |
| > 03                                           | RESULTADO DO EXERCICIO |                                                       |
| > 04                                           | CUSTOS E DESPESAS      |                                                       |
| ✓ 05                                           | DESPESAS               |                                                       |
| 05.01                                          | DESPESAS               |                                                       |
|                                                |                        |                                                       |
|                                                |                        |                                                       |

Imagem 11 – Listagem

## 12. Clique em Adicionar (Imagem 12) no inferior da janela.

| 20/09/2023   0001 - MATRIZ |                                                    |          | Access Control 2.45.0 (DB Version - 7486) Favor |  |  |  |  |  |  |
|----------------------------|----------------------------------------------------|----------|-------------------------------------------------|--|--|--|--|--|--|
| Código                     | Conta Contábil Sub Conta                           |          |                                                 |  |  |  |  |  |  |
| > 01                       | Código                                             | Nome     |                                                 |  |  |  |  |  |  |
| > 02                       | 05.01                                              | DESPESAS |                                                 |  |  |  |  |  |  |
| > 03                       | Código Reduzido<br>0501                            |          |                                                 |  |  |  |  |  |  |
| > 04                       | Tipo Conta                                         |          | Tipo Conta Comercial                            |  |  |  |  |  |  |
| ~ 05                       | Só Oficial                                         |          | Não tem                                         |  |  |  |  |  |  |
| 05.01                      | Identificador Padrão de Relató                     | ório     | Conta Contábil Base (Análise Vertical)          |  |  |  |  |  |  |
|                            | ✓ Contas Referenciais Conta Referencial Lucro Real |          | Conta Referencial Lucro Presumido               |  |  |  |  |  |  |
|                            | Conta Ref. FCont / ECD < 2014                      |          | Conta Ref. Imunes/Isentas                       |  |  |  |  |  |  |
|                            | Natureza da Conta                                  |          |                                                 |  |  |  |  |  |  |
|                            | Codigo Externo                                     |          |                                                 |  |  |  |  |  |  |
|                            |                                                    |          |                                                 |  |  |  |  |  |  |
| /oltar                     |                                                    | 00       |                                                 |  |  |  |  |  |  |

Imagem 12 - Adicionar

- 13. Selecione na ficha de preenchimento (Imagem 13):
  - Código;
  - Nome;
  - Código Reduzido.

| ≡ 💠 Conta Contábil<br>20/09/2023   0001 - MATRIZ                              |          | Access Control                         | CADCTE<br>2.45.0 ( DB Version - 7486 )<br>Favoritos |
|-------------------------------------------------------------------------------|----------|----------------------------------------|-----------------------------------------------------|
| Código Conta Contábil Sub Contas Correlatas                                   |          |                                        |                                                     |
| > 01                                                                          | Nome ©   |                                        |                                                     |
| > 02 05.01.001                                                                | DESPESAS |                                        |                                                     |
| Código Reduzido O                                                             |          |                                        |                                                     |
| 0501001                                                                       | I        |                                        |                                                     |
| > 04 Tipo Conta O                                                             |          | Tipo Conta Comercial                   |                                                     |
| V 05 Só Oficial                                                               | ~        | Não tem                                | ~                                                   |
| Identificador Padrão de Relatório                                             |          | Conta Contábil Base (Análise Vertical) |                                                     |
| Não tem                                                                       | ~        | Procurar                               | Q                                                   |
| <ul> <li>Contas Referenciais</li> <li>Conta Referencial Lucro Real</li> </ul> |          | Conta Referencial Lucro Presumido      | v.                                                  |
|                                                                               | ^        |                                        | ~                                                   |
| Conta Ref. FCont / ECD < 2014                                                 | ~        | Conta Ref. Imunes/Isentas              | ~                                                   |
|                                                                               | ~        |                                        | ~                                                   |
| Natureza da Conta                                                             | ~        |                                        |                                                     |
|                                                                               |          |                                        |                                                     |
| Coalgo Externo                                                                |          |                                        |                                                     |
|                                                                               |          |                                        |                                                     |
|                                                                               |          |                                        |                                                     |
|                                                                               |          |                                        |                                                     |
|                                                                               |          |                                        |                                                     |
|                                                                               |          |                                        |                                                     |
|                                                                               |          |                                        |                                                     |
| Cancelar                                                                      |          |                                        | Salvar                                              |
| <b>Imagem 13</b> – Eicha de Preenchmento                                      |          |                                        |                                                     |

14. Clique em Salvar (Imagem 14).

|       | Conta Contábil Sub Contas Correlatas |          |                                        |        |
|-------|--------------------------------------|----------|----------------------------------------|--------|
| > 01  | Código Q                             | Nome 0   |                                        |        |
| > 02  | 05.01.001                            | DESPESAS |                                        |        |
| 03    | Código Reduzido 🕄                    |          | _                                      |        |
|       | 0501001                              | I        |                                        |        |
| > 04  | Tipo Conta 🕄                         |          | Tipo Conta Comercial                   |        |
| × 05  | Só Oficial                           | ~        | Não tem                                | $\sim$ |
| 05.01 | Identificador Padrão de Relatório    |          | Conta Contábil Base (Análise Vertical) |        |
|       | Não tem                              | ~        | Procurar                               | Q      |
|       | Conta Ref. FCont / ECD < 2014        | ×        | Conta Ref. Imunes/Isentas              | ×      |
|       | Conta Ref. FCont / ECD < 2014        |          | Conta Ref. Imunes/Isentas              |        |
|       | Noturoza da Centa                    |          |                                        |        |
|       |                                      | ~        |                                        |        |
|       | Codigo Externo                       |          |                                        |        |
|       | Courgo Externo                       |          |                                        |        |

Imagem 14 - Salvar

## TEKNISA

### CONTWEB01V1

| Finalizando | essas | s etap | bas, c | o cac | dastr | o de | e co | nta | con | tábi | l foi | rea | liza | do c | om |  |
|-------------|-------|--------|--------|-------|-------|------|------|-----|-----|------|-------|-----|------|------|----|--|
| SUCESSO.    |       |        |        |       |       |      |      |     |     |      |       |     |      |      |    |  |